Author Debabrata Das

Date : 2014-02-21

# Zermatt VM Configuration Guide

Zermatt - 3.7.0 CenOS - 6.4 Author Debabrata Das

Date : 2014-02-21

Whilst all reasonable care has been taken to ensure that the details are true and not misleading at the time of publication, no liability whatsoever is assumed by Automature LLC, or any supplier of Automature LLC, with respect to the accuracy or any use of the information provided herein.

Any license, delivery and support of software require entering into separate agreements with Automature LLC.

This document may contain confidential information and may not be modified or reproduced, in whole or in part, or transmitted in any form to any third party, without the written approval from Automature LLC.

Copyright © 2010 Automature LLC

All rights reserved.

Author Debabrata Das

Date : 2014-02-21

| 1Introduction                                   | 4  |
|-------------------------------------------------|----|
| 1.1Document Purpose                             | .4 |
| 1.2Intended Audience                            | .4 |
| 1.3References and Other Related Documents       | .4 |
| 2 Downloading Zermatt VM                        | 5  |
| 2.1Download Zermatt VM from Automature website  | .5 |
| 3 Setting Static IP for LAN access              | 6  |
| 3.1Make eth0 available                          | .6 |
| 3.2Configure eth0                               | .7 |
| 3.3Configure Default Gateway                    | .7 |
| 3.4Restart Network Interface                    | .7 |
| 3.5Configure DNS server                         | .7 |
| 4 Configuring Twiki for accessing Zermatt by IP |    |
| or hostname                                     | 8  |
| 4.1 Set up Redirect URL                         | .8 |
| 5 Integrating Zermatt with Nyon and Zug         | 9  |
| 5.1 Set up Config File                          | .9 |

# **1** Introduction

ZERMATT is Automature's browser based quality management framework for Planning and Reporting.

ZERMATT is used to store the results of the tests, the test environments and everything else that is contextually relevant to the tests.

It also provides an infrastructure for planning, creating requirements, and grouping test cases.

### **1.1 Document Purpose**

The user manual will help you configure Zermatt virtual appliance distributed by Automature.

# **1.2 Intended Audience**

This manual is intended for the users who would be using Zermatt for planning and reporting purpose.

## **1.3 References and Other Related Documents**

The following documents provide additional useful information about Automature's other products, and how they relate to Zermatt.

- 1. Zermatt Install Guide
- 2. Zug User Manual

# 2 Downloading Zermatt VM

# 2.1 Download Zermatt VM from Automature website

- <sup>35</sup> Go to <u>http://www.automature.com</u> and Click Download Zermatt icon on the home page of the website.
- <sup>35</sup> It will redirect to FTP site, nagivate to Linux/VM/CentOS
- <sup>35</sup> Download ZermattVM-\*.ova

# **3** Setting Static IP for LAN access

#### 3.1 Make eth0 available

If ifconfig command does not show eth0 interface.

vi /etc/udev/rules.d/70-persistent-net.rules

# This file was automatically generated by the /lib/udev/write\_net\_rules # program, run by the persistent-net-generator.rules rules file. # # You can modify it, as long as you keep each rule on a single # line, and change only the value of the NAME= key. # PCI device 0x10ec:0x8168 (r8169) (custom name provided by external tool) SUBSYSTEM=="net", ACTION=="add", DRIVERS=="?\*", ATTR{address}=="90:e6:ba:71:82:ea", ATTR{type}=="1", KERNEL=="eth\*", NAME="eth0" # PCI device 0x8086:0x100e (e1000) (custom name provided by external tool) SUBSYSTEM=="net", ACTION=="add", DRIVERS=="?\*", ATTR{address}=="00:0e:0c:59:46:e4", ATTR{type}=="1", KERNEL=="eth\*", NAME="eth1"

Remove the first entry starting with SUBSYSTEM and change the NAME in second entry to eth0. The new file should look like this:

# This file was automatically generated by the /lib/udev/write\_net\_rules # program, run by the persistent-net-generator.rules rules file. # # You can modify it, as long as you keep each rule on a single # line, and change only the value of the NAME= key.

# PCI device 0x8086:0x100e (e1000) (custom name provided by external tool)
SUBSYSTEM=="net", ACTION=="add", DRIVERS=="?\*",
ATTR{address}=="00:0e:0c:59:46:e4", ATTR{type}=="1", KERNEL=="eth\*",
NAME="eth0"

Restart system to check if it has recognized the eth0 interface

sudo shutdown -r now

### 3.2 Configure eth0

```
vi /etc/sysconfig/network-scripts/ifcfg-eth0
```

```
DEVICE="eth0"

NM_CONTROLLED="yes"

ONBOOT=yes

HWADDR=A4:BA:DB:37:F1:04 (optional)

TYPE=Ethernet

BOOTPROTO=static

NAME="System eth0"

UUID=5fb06bd0-0bb0-7ffb-45f1-d6edd65f3e03 (optional)

IPADDR=192.168.1.44

NETMASK=255.255.255.0
```

### 3.3 Configure Default Gateway

vi /etc/sysconfig/network

```
NETWORKING=yes
HOSTNAME=mirik
GATEWAY=192.168.1.1
```

### 3.4 Restart Network Interface

/etc/init.d/network restart

#### 3.5 Configure DNS server

vi /etc/resolv.conf

nameserver 8.8.8.8 # Replace with your nameserver ip nameserver 192.168.1.1 # Replace with your nameserver ip

# 4 Configuring Twiki for accessing Zermatt by IP or hostname

To access Zermatt type the IP of the machine in your browser: 192.168.1.44, it will redirect to TWiki home. Select Login from the top pull-down menu, login with default username/password: admin/automature.

## 4.1 Set up Redirect URL

Allow IP addresse and hostname as URL to TWiki. This will allow users to access Zermatt by IP address and hostname.

- Go to http://192.168.1.44/do/configure
- Login with default password : automature

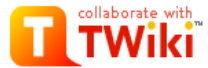

# TWiki Configuration

#### TWiki Administrator Login

- If you are installing TWiki first time, please read TWiki Installation Guide and TWiki-5.1 Release Notes.
- If you are upgrading an existing TWiki, please read TWiki Upgrade Guide and TWiki-5.1 Release Notes.
- · If your TWiki site is already working, continue to browse to the TWiki WebHome.
  - You will now need to consider how you are going to manage authentication and access control. See the reference manual si
    and the <u>Security Setup</u> section below.
- To become an administrator you need to first register as a normal user first and then add your wikiname to the TWikiAdminGrou
- If you are on a non-standard platform or environment there are a lot of <u>supplemental documents</u> on TWiki.org describing how secure your installation.
- If you get stuck there is a lot of support available at the <u>TWiki:Support</u> forum and on <u>TWikiIRC</u> (irc.freenode.net, channel #twiki). hosting solutions.

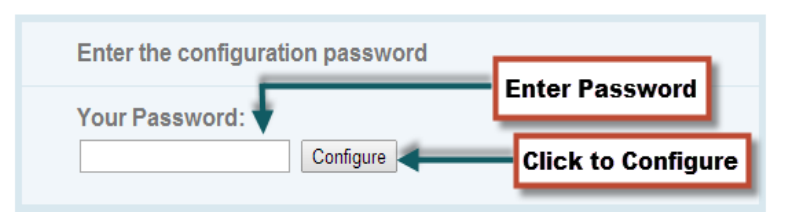

#### Select General Path Settings under Settings

| Settings Click the buttons below to open each section | Open all options        |
|-------------------------------------------------------|-------------------------|
| Environment variables (read only)                     |                         |
| CGI Setup (read only)                                 | Click to select General |
| General path settings                                 | pathoeting              |

• You should see your IP in the DefaultUrlHost field

| (DefaultUriHost)δ                                  | http://192.168.0.14                                                                | DefaultUrlHost field      |
|----------------------------------------------------|------------------------------------------------------------------------------------|---------------------------|
| Enter hostname that yo     (e.g http://myhost.exam | u want to access the appliance against <b>Pern</b><br>ple.com,myhost2.example.com) | nittedRedirectHostUrl     |
| {PermittedRedirectHostUrls}8                       | http://twiki.example.com. http://192.168.55.130, http://zermatt                    | PermittedRedirectHostUrls |
| Click Next at the botton                           | n of the page                                                                      |                           |
| Next Cancel and return to TW                       | Click Next to continue                                                             |                           |
| Click Save on the next                             | page.                                                                              |                           |
| Save                                               | Click Save to continue                                                             |                           |

To access Zermatt select **Home** from the pull-down menu and click on **ZERMATT**, it will take you to the Zermatt homepage.

### 4.2 Create Users and settings Permissions

At this point there are no users, anyone who wants to use Zermatt must register as a TWiki user from the Register link on the TWiki home page

Congratulations, you have finished installing TWiki! Edit and customize this dashboard.

TWiki<sup>®</sup> is a flexible, powerful, secure, yet simple web-based collaboration platform. Use TWiki to run a project development space, a document manageme system, a knowledge base or any other groupware tool on either an intranet or on the Internet. Learn more.

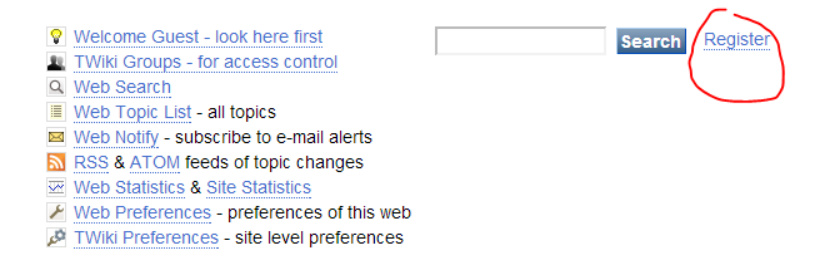

After registering as TWiki users, logout and login as admin and go to ZERMATT web from the pulldown menu under Home.

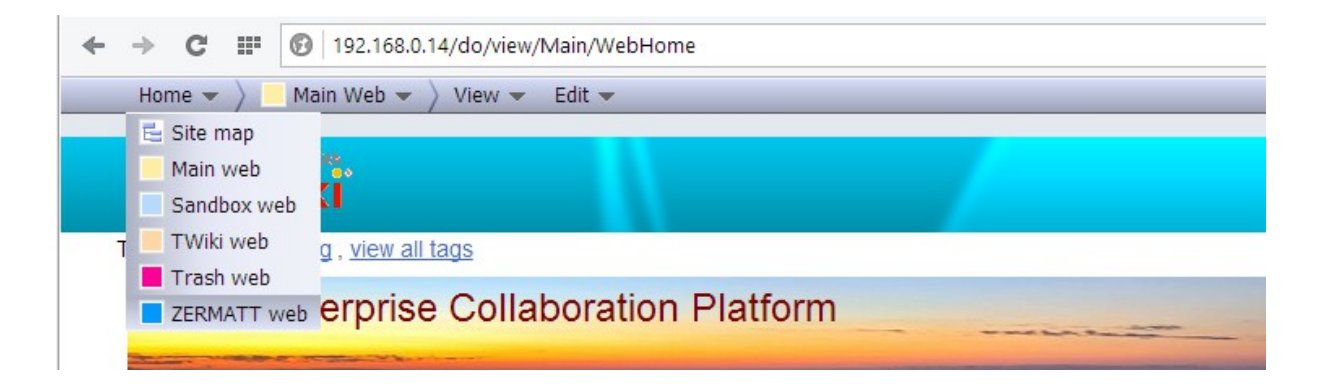

Hover on Config and click on Permissions

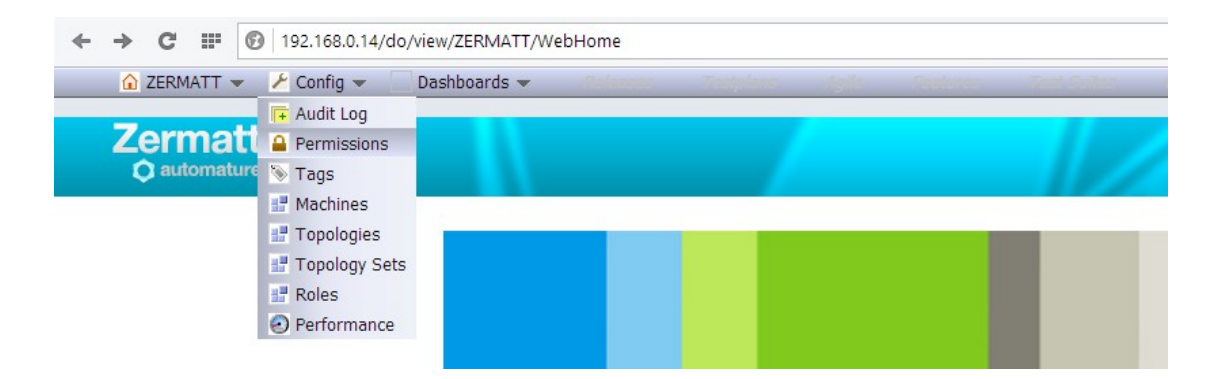

It will take you to UserAdmin page,

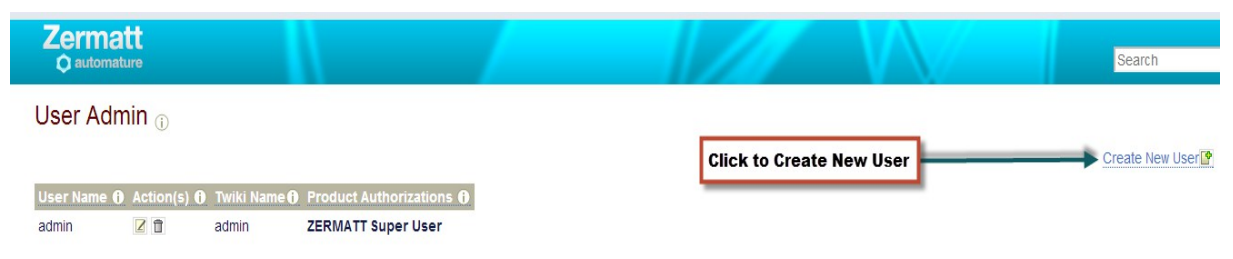

create new user with the same name as you register in TWiki e.g. JohnSmith. The password is optional.

# **Create New User**

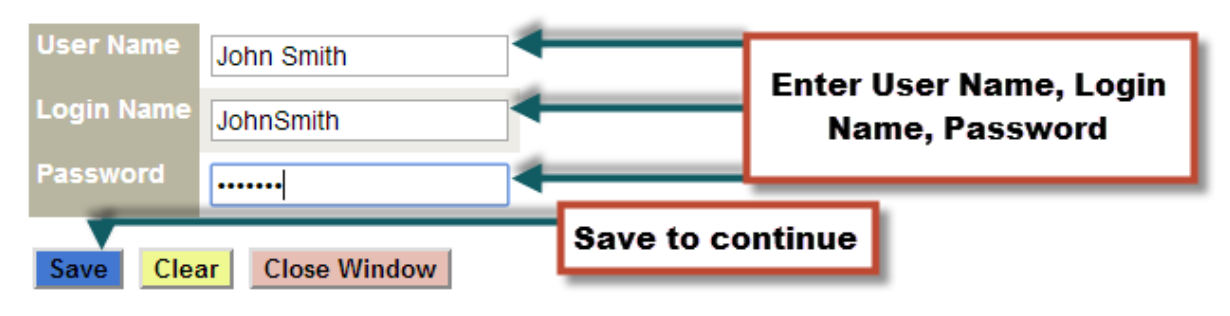

After you've created the user it will show up in the user list table.

| User Name 🚯 | Action(s) 🕕 | Twiki Name 🚺 | Product Authorizations () |                        |
|-------------|-------------|--------------|---------------------------|------------------------|
| admin       | 2           | admin        | ZERMATT Super User        | Showing John Smith     |
| John Smith  | <b>Z Î</b>  | JohnSmith 🗲  |                           | in the user list table |

Now you can create products and other objects and manage permissions from the same User Admin page by clicking on the edit icon in the user list table for each user.

### User Admin 🕕

| User Name 🚯 | Action(s) 🕕 | Twiki Name 🚯 | Product Authorizations |                       |
|-------------|-------------|--------------|------------------------|-----------------------|
| admin       | 2           | admin        | ZERMATT Super User     | Click Edit User       |
|             |             |              | Test Product : Admin   | authorization to      |
| John Smith  |             | JohnSmith    | Test Product : Viewer  | provide permission to |
|             | <b>T</b>    |              |                        | user                  |

# Edit User Permissions

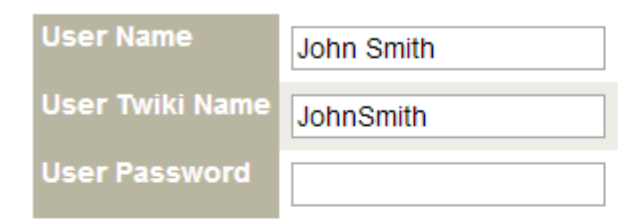

#### Update

John Smith has permission for the following products

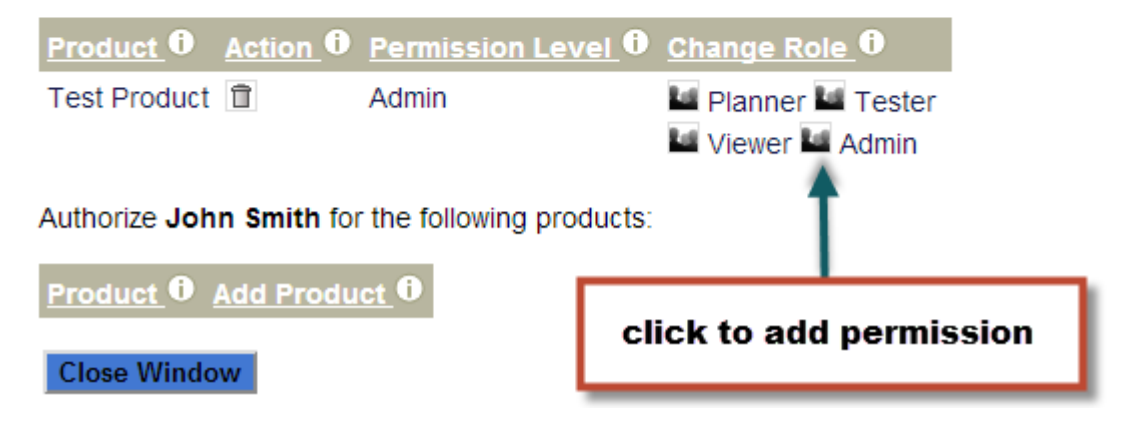

# **5 Integrating Zermatt with Nyon and Zug**

## 5.1 Set up Config File

To set up Config navigate to upper left corner and click on the config menu.

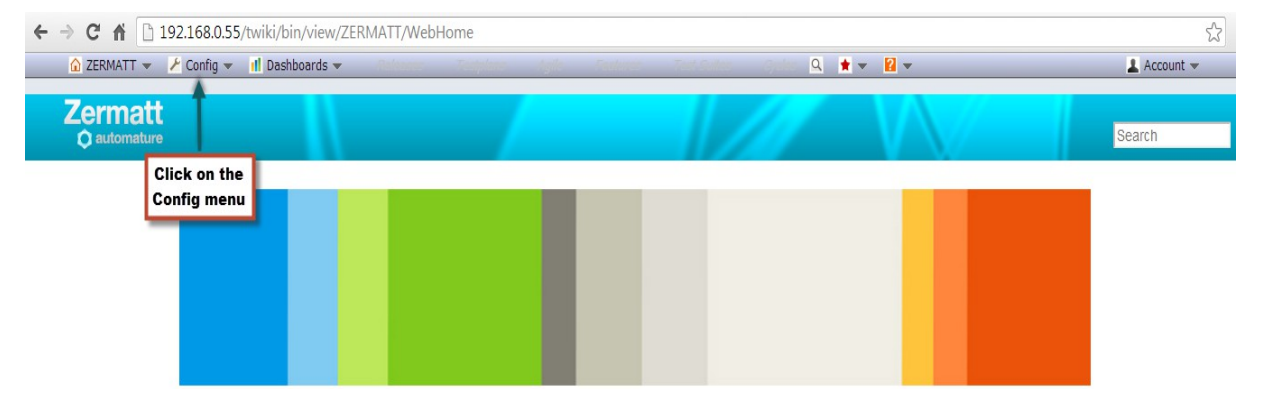

Once config menu is clicked it will navigate to the Zermatt Configuration page. Add ZermattPubURL to report through Nyon.

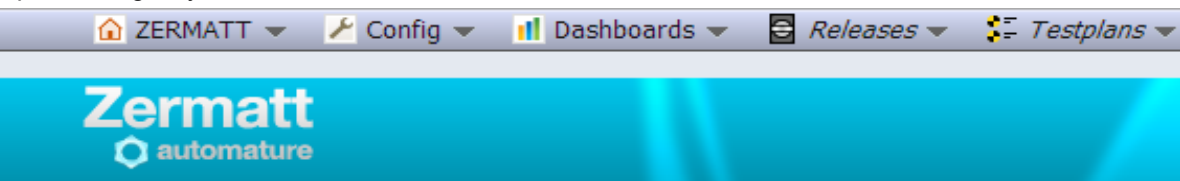

| Zermatt Configuration ( |           |                   |                      |  |  |  |
|-------------------------|-----------|-------------------|----------------------|--|--|--|
| Edit to a               | PubURL    | ZermattPubURL     |                      |  |  |  |
| Name                    | Action 🕕  | Value 🛈           |                      |  |  |  |
| DatabaseName            |           | Framework         |                      |  |  |  |
| Nyon_Port               |           | 4569              |                      |  |  |  |
| ArchiveLocation         |           | C:\\ZUGLogArch    | ive 🔶                |  |  |  |
| ZermattPubURL           |           | http://192.168.0. | 55/twiki/pub/ZERMATT |  |  |  |
| ZermattPathToPubDire    | ctory 🗹 🗊 | /var/www/twiki/pu | Ib/ZERMATT           |  |  |  |
| DavosURL                |           | http://192.168.0. | 5:4567               |  |  |  |
| SMTP-ServerName         |           | smtp.gmail.com    |                      |  |  |  |
| SMTP-ServerPort         |           | 587               |                      |  |  |  |
| Account-Username        |           | cilo deverte Coma | il som               |  |  |  |
| Account-Password        |           | critri7035        |                      |  |  |  |
| my_Key                  |           | my_Yalue          |                      |  |  |  |